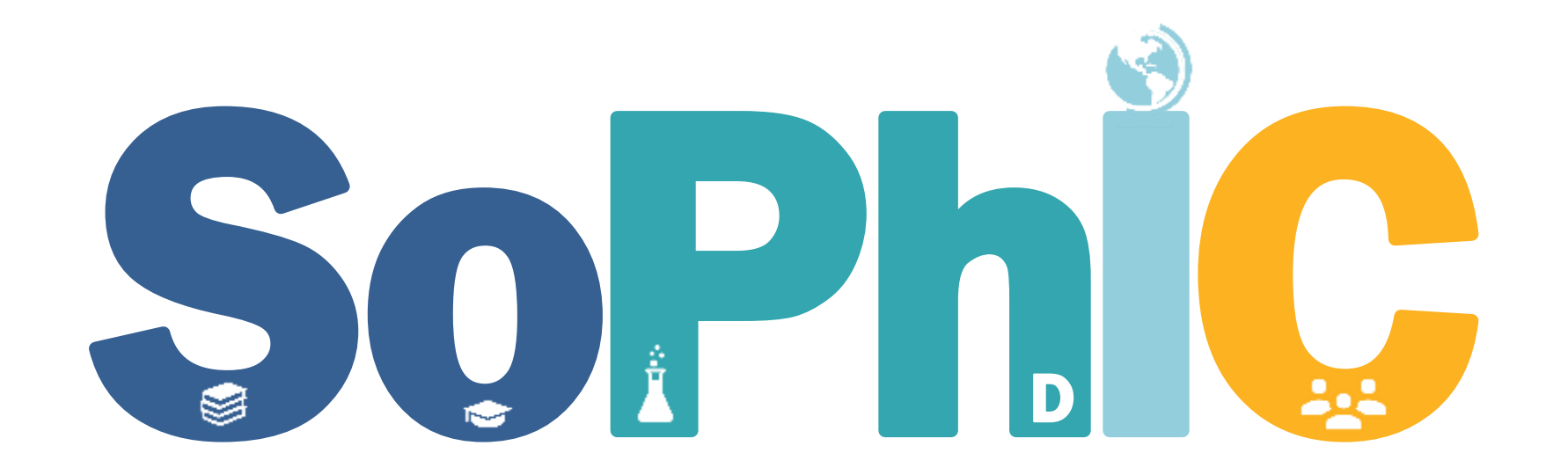

Sociedad de Doctores e Investigadores de Colombia

#### PASO A PASO PARA PAGOS A TRAVÉS DE LA PÁGINA WEB OPCIÓN DE VIDEO <u>AQUÍ</u>

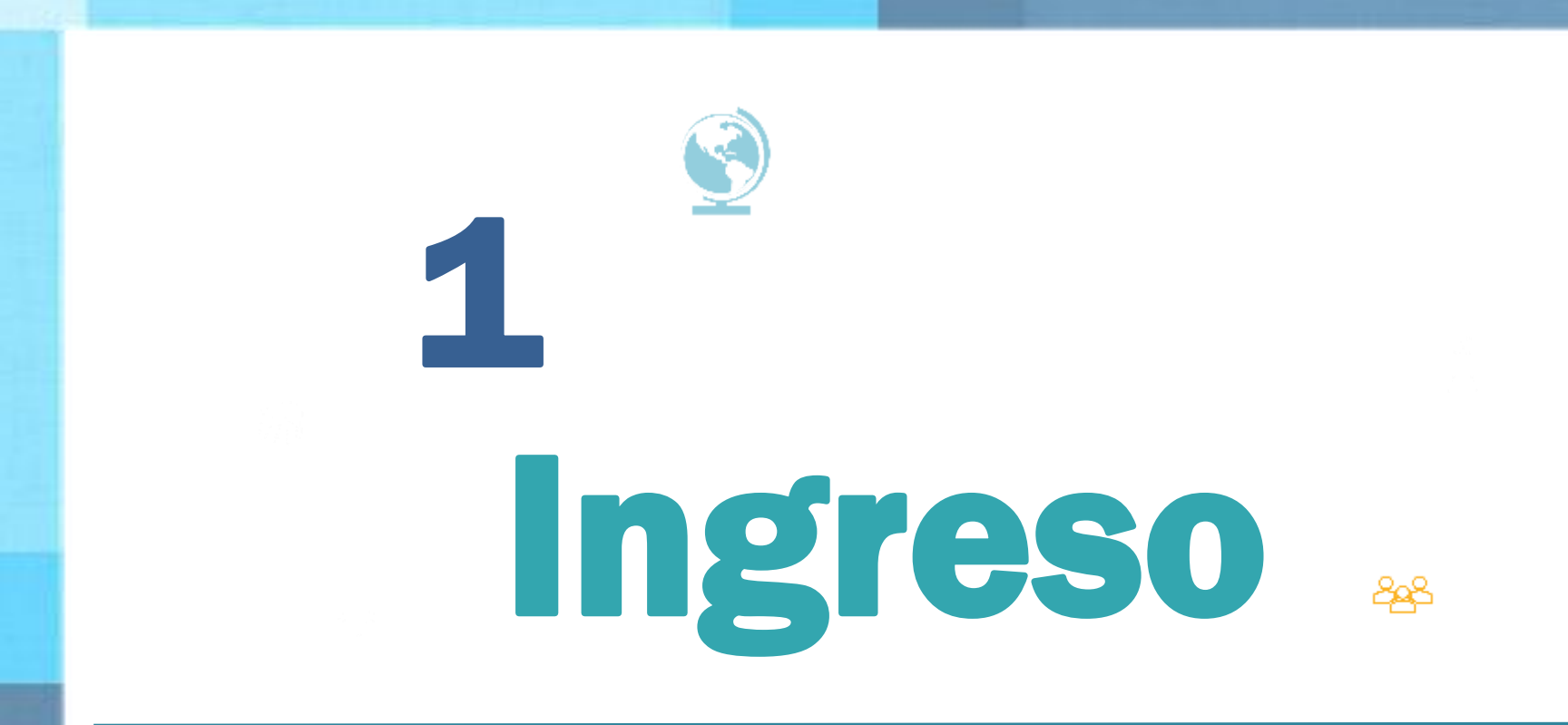

Entra a nuestra tienda y escoge el plan deseado: https://www.sophicol.org/shop/

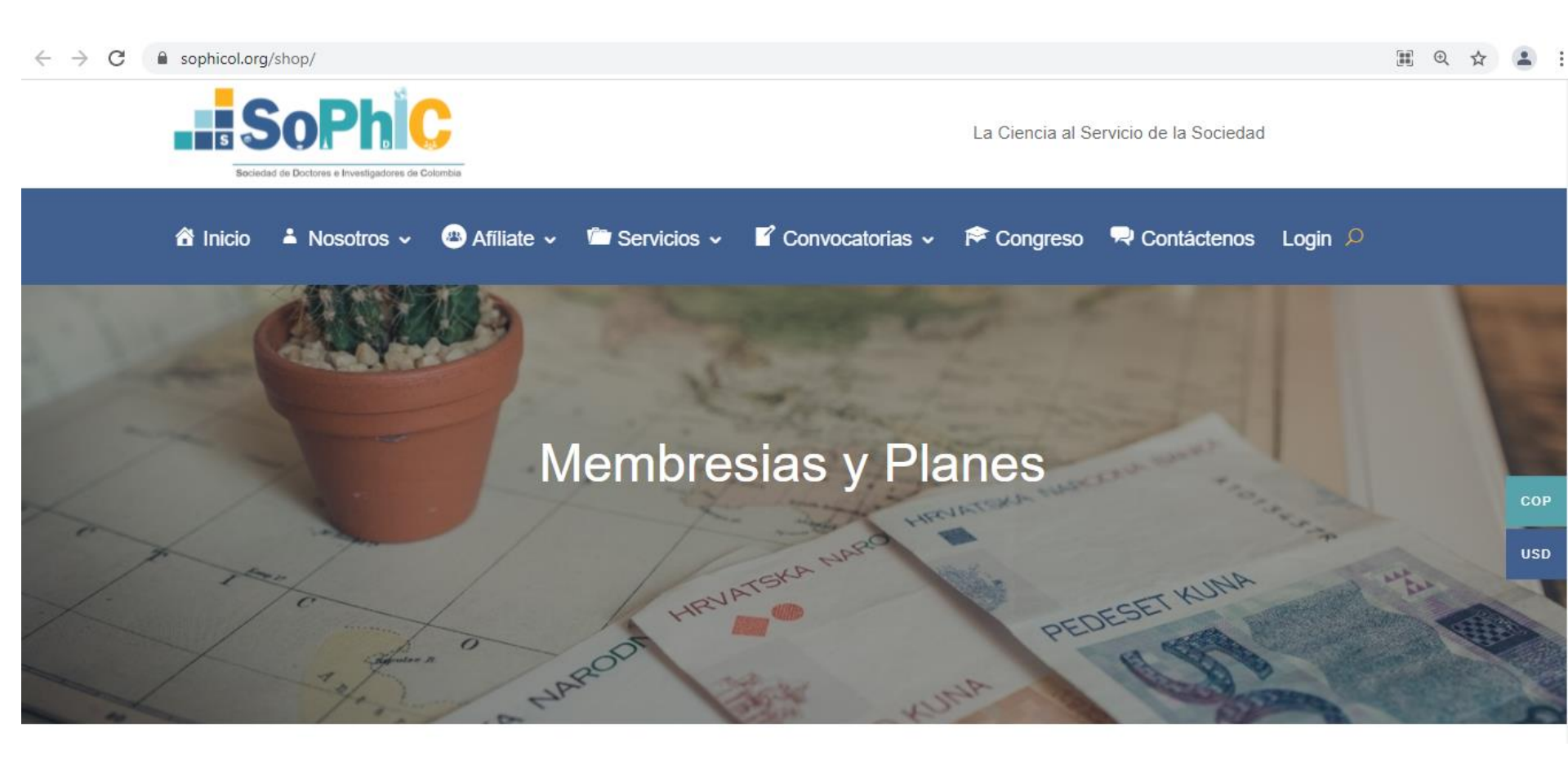

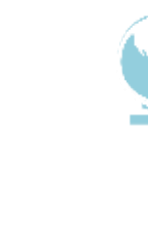

2

## Selecciona el tipo de moneda y Add to Cart

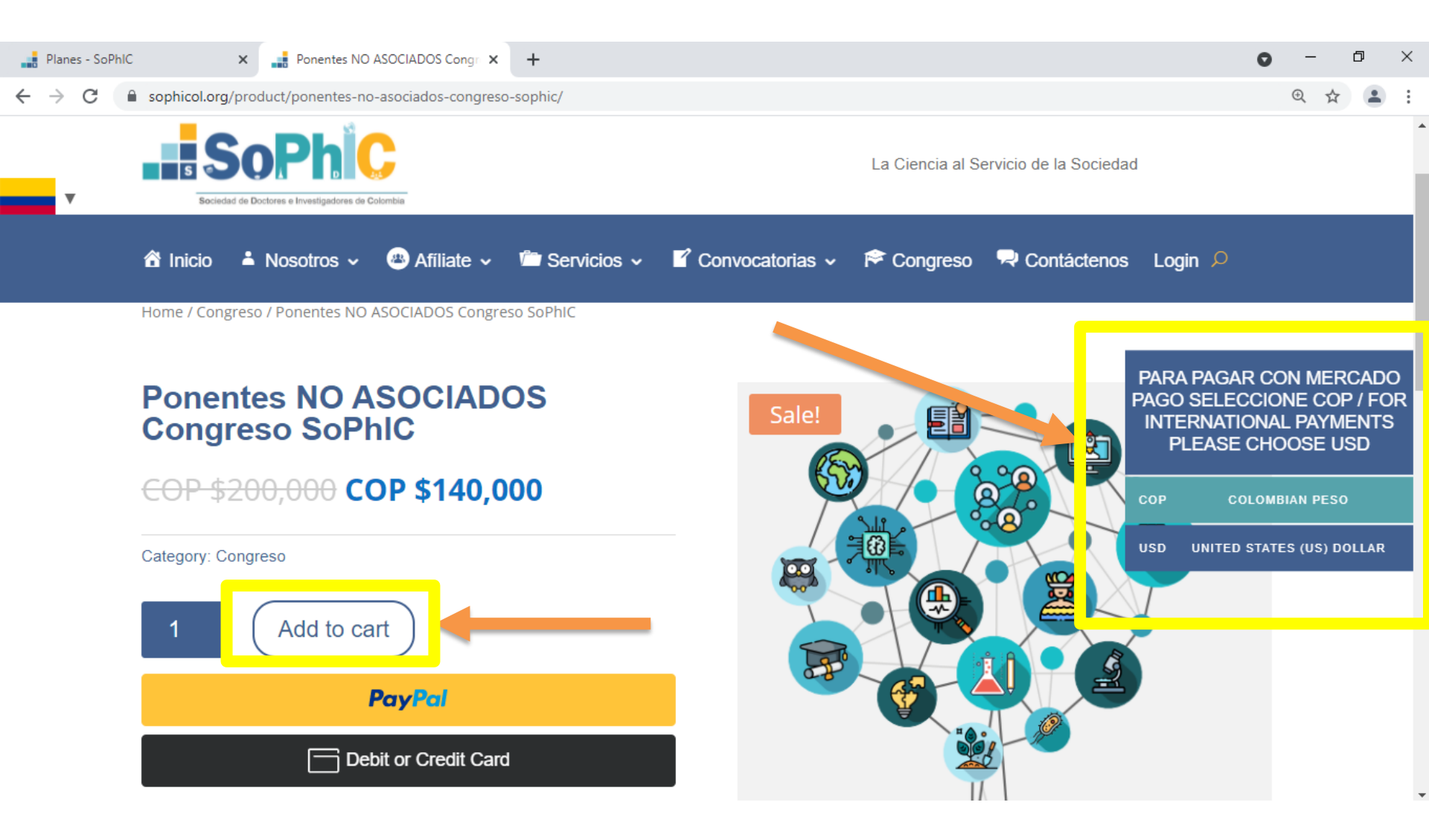

## **Selecciona View Cart**

3

"Ponentes NO ASOCIADOS Congreso SoPhIC" has been added to your cart.

View cart

#### Ponentes NO ASOCIADOS Congreso SoPhIC

COP \$200,000 COP \$140,000

Category: Congreso

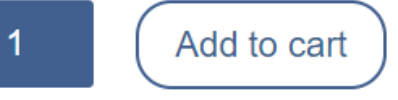

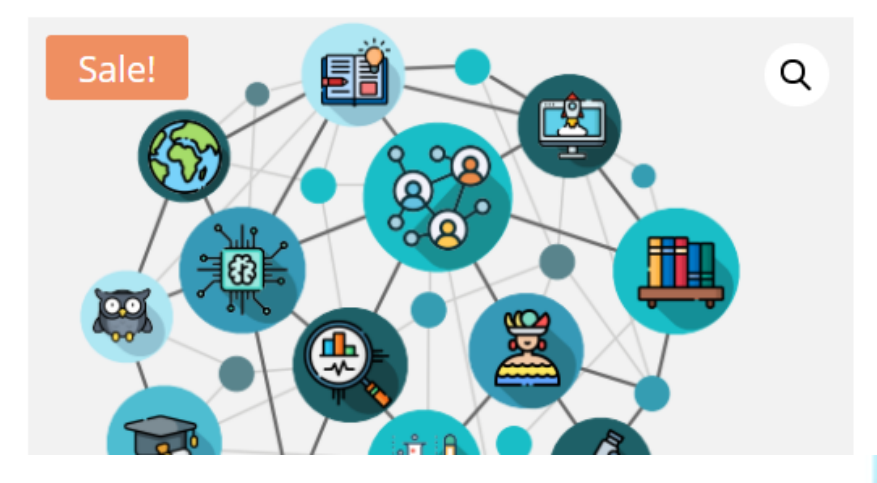

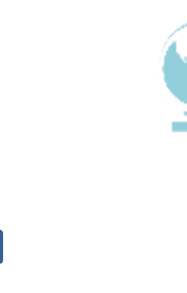

### Revisa el valor y selecciona PROCEED TO CHECKOUT y llena los datos de facturación

208

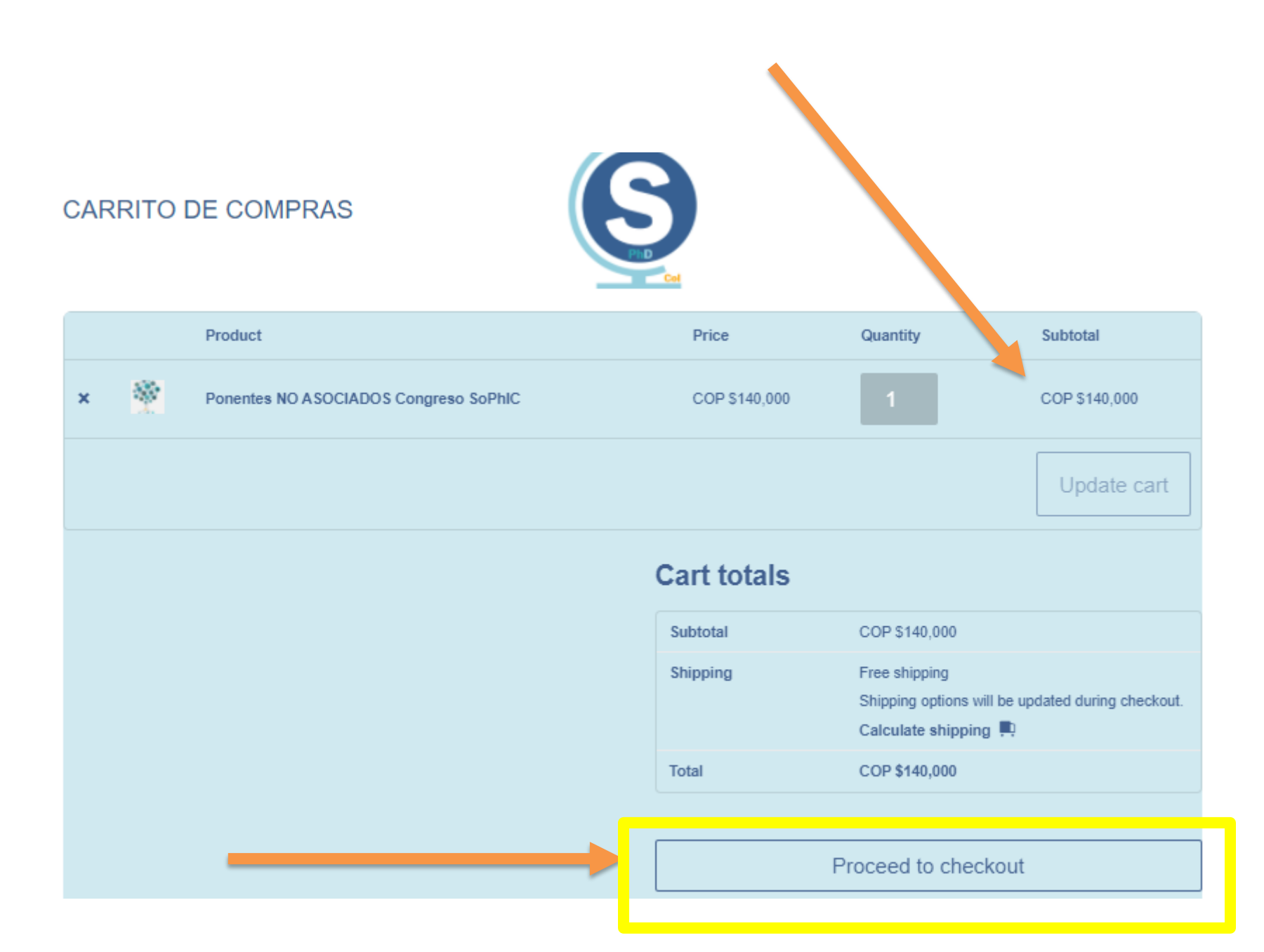

#### Diligencia los datos personales

Toda la información suministrada es confidencial, los datos personales se guardan para la facturación y procesos de declaración de la Asociación, los datos de las tarjetas NUNCA se guardan, la información queda totalmente protegida.

| Billing details                 |             | Ship to a different address?                             |  |
|---------------------------------|-------------|----------------------------------------------------------|--|
| First name*                     | Last name * | Order notes (optional)                                   |  |
|                                 |             | Notes about your order, e.g. special notes for delivery. |  |
| Company name (optiona           | n           |                                                          |  |
|                                 | •           |                                                          |  |
| Country / Pagion #              |             |                                                          |  |
| Colombia                        |             | ×                                                        |  |
| Ctract address 1                |             |                                                          |  |
| Street audress *                |             |                                                          |  |
| House number and sheet ha       | 112         |                                                          |  |
| Apartment, suite, unit, etc. (o | ptional)    |                                                          |  |
| Town / City *                   |             |                                                          |  |
|                                 |             |                                                          |  |
| State / County *                |             |                                                          |  |
|                                 |             |                                                          |  |
|                                 |             |                                                          |  |
| Postcode / ZIP (optional)       |             |                                                          |  |
|                                 |             |                                                          |  |
| Phone *                         |             |                                                          |  |
|                                 |             |                                                          |  |
| Email address*                  |             |                                                          |  |
|                                 |             |                                                          |  |
|                                 |             |                                                          |  |

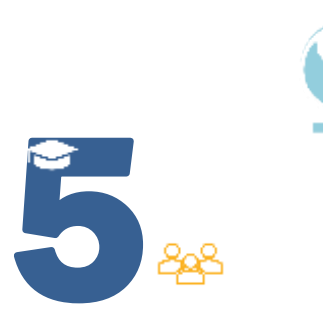

### Selecciona MERCADO PAGO para pagos desde Colombia o PAYPAL para los que sean desde el extranjero. Luego PLACE ORDER

|                                                                                                    | Pagos desde Colombia               |  |  |  |
|----------------------------------------------------------------------------------------------------|------------------------------------|--|--|--|
|                                                                                                    |                                    |  |  |  |
|                                                                                                    |                                    |  |  |  |
| Pay with the payment method you prefer S meeto                                                                                                    |                                    |  |  |  |
|                                                                                                    |                                    |  |  |  |
| CREDIT CARDS Until 24 installments                                                                                                    |                                    |  |  |  |
| VISA 🔲 🐏 🙎 💳                                                                                                    |                                    |  |  |  |
| DEBIT CARD                                                                                                    |                                    |  |  |  |
|                                                                                                    |                                    |  |  |  |
| We take you to our site t                                                                                                    | → Solution to complete the payment |  |  |  |
| PayPal PayPal                                                                                                    | O Pagos por fuera de Colombia      |  |  |  |
| Your personal data will be used to process your order, support your experience throughout this website, and for other purposes described in our privacy policy. |                                    |  |  |  |
| have read and agree to the website terms and conditions *                                                                                                    |                                    |  |  |  |
|                                                                                                    | Place order                        |  |  |  |
|                                                                                                    |                                    |  |  |  |

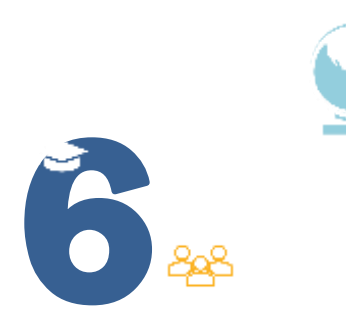

# Completa los datos de tarjeta débito o crédito y selecciona pagar

| Revisa tu compra                           | Tengo un descuento ~ | SOCIEDAD DE<br>DOCTORES E INVESTI   |
|--------------------------------------------|----------------------|-------------------------------------|
|                                            | >                    | Detalle de tu compra                |
| Ox Cuotas<br>Elige                         | ~                    | Ponentes NO \$ 140.000<br>ASOCIADOS |
| Los intereses serán aplicados por tu banco |                      | Pagas \$ 140.000                    |
| Código de seguridad                        |                      |                                     |
|                                            |                      | Pagar                               |
| Volver a SOCIEDAD DE DOCTORES E INVESTI    |                      | Paga seguro con Mercado Pago        |

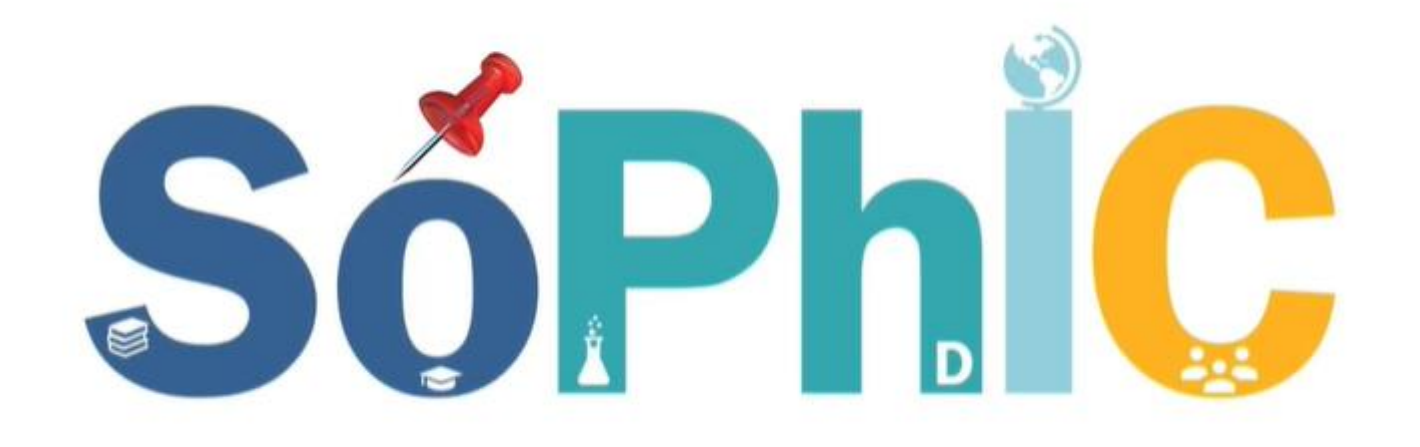

**So**ciedad de **D**octores e Investigadores de **C**olombia EN LA PANTALLA TE INFORMARÁN QUE EL PAGO HA SIDO REALIZADO

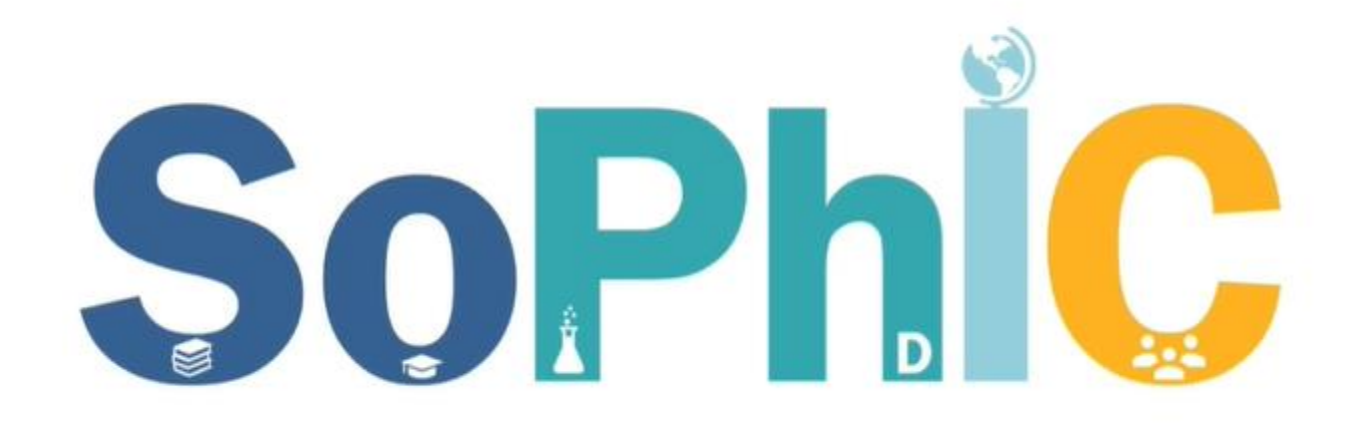

Sociedad de Doctores e Investigadores de Colombia ENTRE 1 Y 7 DÍAS HÁBILES RECIBIRÁS TU CORREO DE BIENVENIDA

Recuerda llenar el formato de inscripción si el pago es para inscripción como Asociado o Asociada a SoPhIC <u>https://www.sophicol.org/proceso-de-inscripcion/</u>

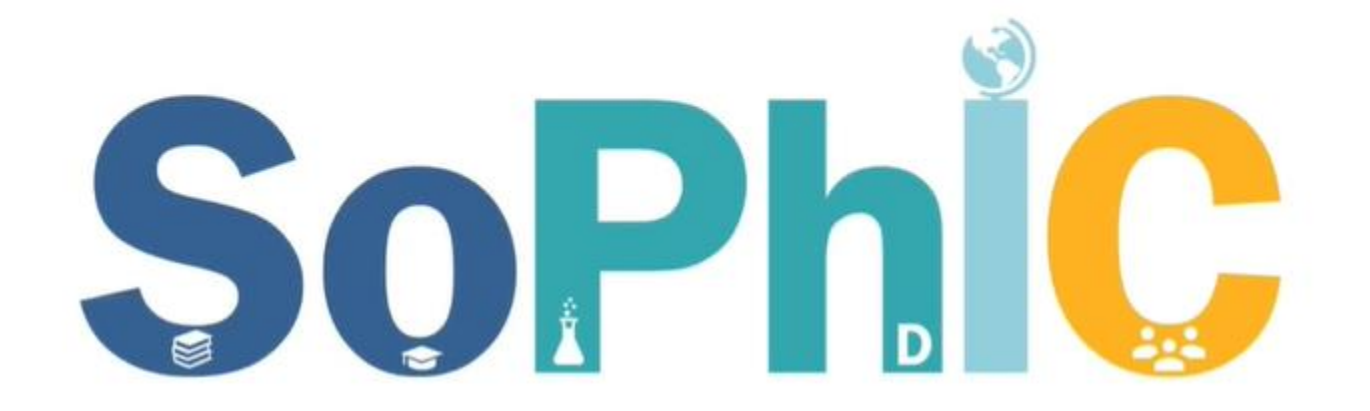

## Sociedad de Doctores e Investigadores de Colombia GRACIAS! TE ESPERAMOS

#### Contáctanos

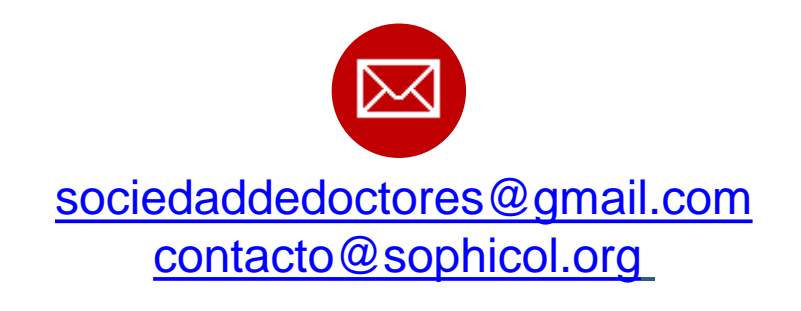

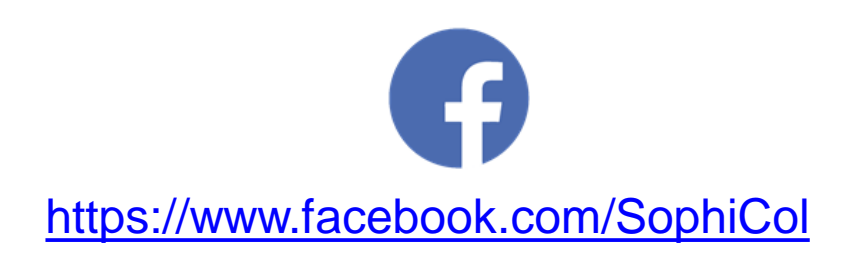

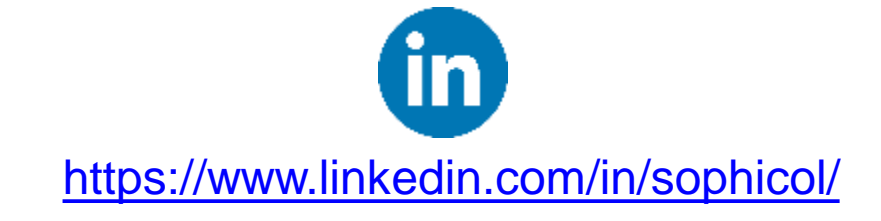

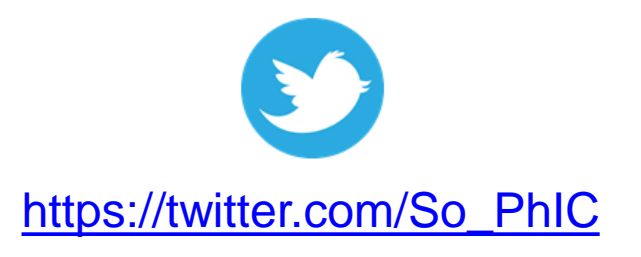

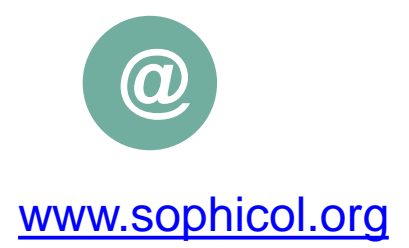

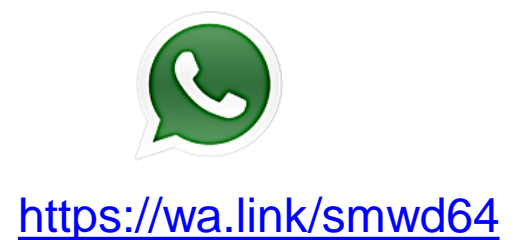